## 

## ろくがSTB用 リモコン簡単操作ガイド

| 番組を視聴するには                                   |                                                                                         | 100 000 mm                                                                                 | Panasonic<br>grouper<br>grouper<br>alona care rico: S <sup>a</sup> Care           |
|---------------------------------------------|-----------------------------------------------------------------------------------------|--------------------------------------------------------------------------------------------|-----------------------------------------------------------------------------------|
| 手順1                                         |                                                                                         | ▲ろくがSTB (F                                                                                 | Panasonic TZ-HDT620PW)                                                            |
| テレビの電源を入れる                                  | 裏番4 「                                                                                   |                                                                                            |                                                                                   |
| テレビの入力切換を                                   | #-4 番組表                                                                                 | 入力切換7                                                                                      | ボタン                                                                               |
| にする                                         | 彩羅! ● ● □                                                                               | STBの映像に切り替える                                                                               |                                                                                   |
| 手順2                                         |                                                                                         | 番組夷                                                                                        |                                                                                   |
| STRの雪酒を入わス                                  |                                                                                         |                                                                                            |                                                                                   |
|                                             |                                                                                         | 番組表を表示する                                                                                   |                                                                                   |
| 土匠つ                                         |                                                                                         | ※ 番組表を 准                                                                                   | 月9とさにも押しまり                                                                        |
| - 于順3                                       |                                                                                         | イボタン                                                                                       |                                                                                   |
| 見たいチャンネルの番号を                                |                                                                                         | デーク放送を目ろ                                                                                   |                                                                                   |
| 人力する<br>(チャンネル番号は裏面を参照)                     | 10 <sup>10</sup> 8 11 <sup>106</sup> 12 <sup>4</sup>                                    | ※データ放送からテレビ放送に戻るとき                                                                         |                                                                                   |
| ※地上/BS/CATVを                                | 3版入力                                                                                    | にも押します                                                                                     |                                                                                   |
| 押し、チャンネル+/-<br>でも選局できます                     | (初)調 か礼 音量                                                                              | リモコンの                                                                                      | Dテレビ設定                                                                            |
| <b>ヒント</b><br>困ったときは、「元の画面」ボタン              | たの画面<br>に スキッ フ っ レ ー チ っ<br>・ スキッ フ っ レ ー チ っ<br>・ 、 、 、 、 、 、 、 、 、 、 、 、 、 、 、 、 、 、 | <ol> <li>リモコンのテレビ<br/>下記2桁のコード</li> <li>設定が完了したら<br/>動作確認をしてく</li> <li>動作しない場合は</li> </ol> | 「用の【電源】ボタンを押しながら、<br>をリモコンで入力します。<br>テレビの電源をオン・オフして、<br>ださい。<br>、、他のコードを入力してください。 |
| を押してください                                    |                                                                                         | パナソニック                                                                                     | 11. 12. 13. 14. 15                                                                |
| テレビ放送画面に戻ります。<br>※機能の詳細は取扱説明書をご覧ください。       |                                                                                         | 日立                                                                                         | 31. 32. 33. 34                                                                    |
|                                             |                                                                                         | 東芝                                                                                         | 25                                                                                |
|                                             |                                                                                         | シャープ                                                                                       | 45.46.47                                                                          |
| リセット                                        |                                                                                         | ソニー                                                                                        | 35.36                                                                             |
|                                             |                                                                                         | 三菱                                                                                         | 51. 52. 53. 54                                                                    |
| 電源の異常や熱により、まれに本                             | CL-Survive J                                                                            | サンヨー                                                                                       | 61. 62. 63. 64                                                                    |
| のます。リモコンのボタンが効か                             | 6 C-52250d                                                                              | LG                                                                                         | 73                                                                                |
| ない・録画一覧が表示されない等<br>の症状の場合 本体前面のふたを          | Panas nic                                                                               | オリオン                                                                                       | 74 75 76                                                                          |
| 開け、リセットボタンを押すか、                             |                                                                                         | ハイセンス                                                                                      | 77 78 79                                                                          |
| ×は電源ノフクを一度抜き、約1<br>分後に再度電源プラグを差し込ん<br>で下さい。 | は電源フラクを一度扱さ、約1<br>後に再度電源プラグを差し込ん 本体前面右側の扉を開け、<br>下さい。 リセットボタンを押す。 があります。                |                                                                                            | は取扱説明書108Pをご覧ください。<br>と、再設定が必要となる場合                                               |
|                                             |                                                                                         |                                                                                            |                                                                                   |

サービス内容の確認、変更、お申し込みは...

TEL 0855-23-4883(9:30~17:30) STBの操作方法、故障についてのご相談は... TEL 0120-176-103(24時間受付)